東京都主任介護支援専門員研修/東京都主任介護支援専門員更新研修

# Zoom 基本操作マニュアル

2022年5月

東京都介護支援専門員研究協議会

## 【目次】

| 1  | はじめに                  |
|----|-----------------------|
| 2  | Zoom のインストール方法        |
| 3  | テストミーティング             |
| 4  | Zoom ミーティング中の画面(例) P9 |
| 5  | 音声の確認 P10             |
| 6  | 基本操作                  |
| 7  | ブレイクアウトルーム            |
| 8  | 画面の共有                 |
| 9  | 入室方法                  |
| 10 | トラブル時の対応              |
| 11 | Zoom のアップデート          |

------ 留意点 -------

- Zoom とは、Zoom Video communications, Inc.が提供するビデオミーティングサービスです。本資料だけではわからない点等がございましたら、Zoom 公式サイト(<u>https://zoom.us/</u>) やヘルプセンター(<u>https://support.zoom.us/hc/ja</u>)をご参考ください。
- 本資料は Windows 10 を利用した環境での操作を想定しています。また、ご利用の環境により必ず しも本資料のとおりではありません。あらかじめご了承ください。
- 本資料は、東京都介護支援専門員研究協議会が実施する東京都主任介護支援専門員研修および東京都 主任介護支援専門員更新研修において、当該研修の受講者が円滑に受講を進めるための補助を目的に 作成されたものです。本資料を当該目的以外で使用された場合は、当会では内容について一切の責任 を負いません。

#### 1 はじめに

Zoom を利用した研修の受講に際しては、以下の環境が必要となります。

### ◆ 情報端末(パソコン)

- 原則、タブレット端末やスマートフォンの利用は禁止します。
- 以下の機器について、おひとりあたり1台のご用意が必要です
  - OS Windows: Windows11、Windows10、Windows8 または 8.1、Windows7 Mac: macOS X、macOS 10.9 以降 ほか
  - CPU デュアルコア 2 Ghz 以上 (Intel i3 / i5 / i7 または AMD と同等)

RAM 4 GB

- ソフトウェア ウェブブラウザ:Google Chrome、Microsoft Edge、Safari ほか
   ※Internet Explorer は使用しないでください。
   Zoom(最新版):Zoomのアップデート方法は P16 をご覧ください。
- ◆ ブロードバンド回線
  - パソコン等機器と接続の際は、有線 LAN の利用を推奨しています。無線 LAN をご利用の場合も受講は可能ですが、通信状態により研修で提供される映像 や音声の受信に乱れ等が生じる場合があります。
  - インターネット接続に伴い発生する通信料金は受講者自身による負担となり ます。
- ◆ パソコン用のカメラおよびマイク
  - ・ 音声および映像の利用は必須です。また、受講確認のため、研修中は常に
     Zoomの映像上で顔を映していただいた状態でご受講いただきます。
    - 音声 内蔵型マイクまたは外付けマイク
      - 周囲の雑音等の混入防止のため、単一指向性マイクの利用を推奨 します。
      - ハウリング防止のためヘッドセット等の利用を推奨します。

映像 内蔵型カメラまたは外付けウェブカメラ

- ◆ パソコン用のカメラおよびマイク
  - ・ 音声および映像の利用は必須です。また、受講確認のため、研修中は常に
     Zoomの映像上で顔を映していただいた状態でご受講いただきます。

## 2 Zoom をインストールする

はじめにご利用のパソコンに Zoom のアプリケーションをインストールしましょう。

Zoom はアプリケーションをインストールしなくても使用できますが、研修中は繰り返し使用いたしますので、アプリケーションの利用を推奨いたします。

(1) Zoom 公式サイトにアクセスします (※)

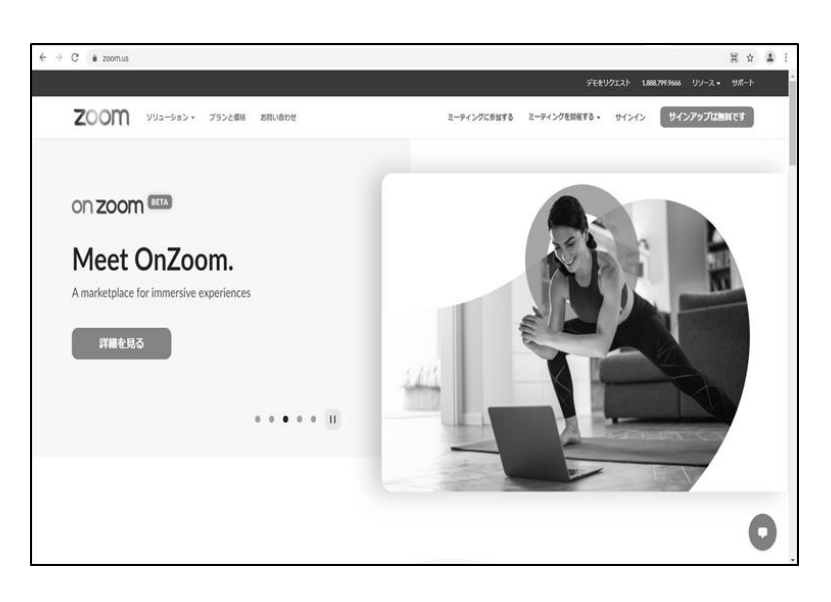

 (2) ページ最下部の「ダウン ロード」から「ミーティング
 <u>クライアント」</u>をクリックし ます(※)

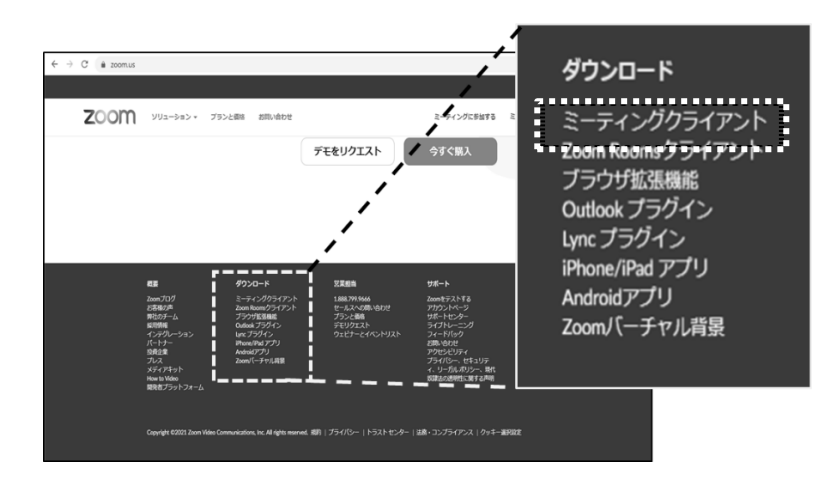

 (3) 「ミーティング用 Zoom ク ライアント」の「ダウンロー
 ド」をクリックします

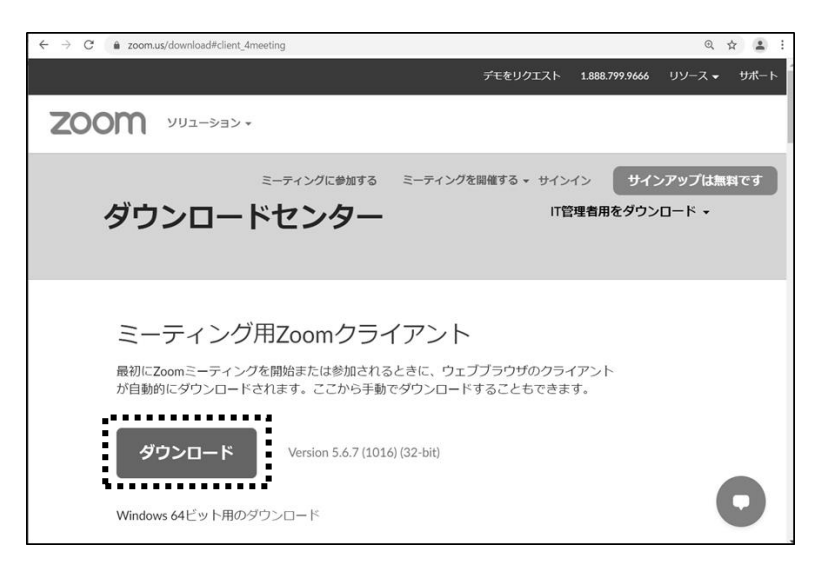

(4) ダウンロードした<u>「Zoom</u>
 <u>Installer」</u>をダブルクリック
 して起動させるとインストー
 ルが始まります

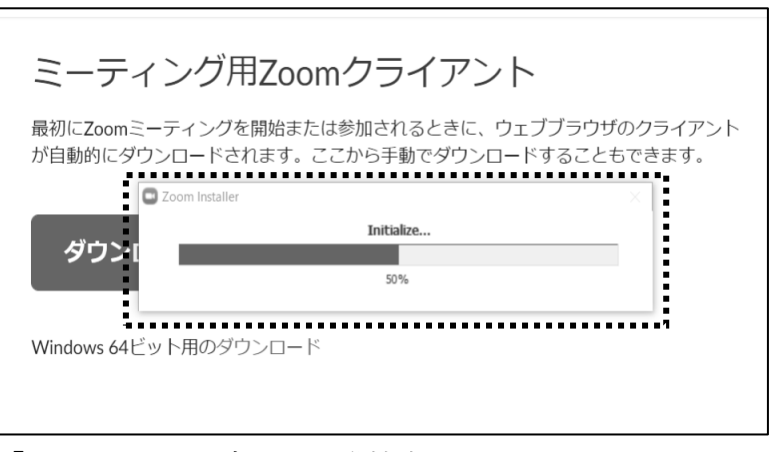

「Initialize...」と書かれた進捗表示が 100%になったらイン ストールが完了です。

₩URL

- ・ トップページ:https://zoom.us/
- ・ ミーティングクライアント:<u>https://zoom.us/download</u>

3 動作確認をする――テストミーティング

Zoom には動作確認のためのテスト用ミーティングが提供されています。 Zoom の公式サイトからテスト用ミーティングに入室ができますので、使用経験の ない方や操作が不慣れな方、使用機材の確認をしたい方はご活用ください。

## ■ テストミーティング参加方法

- (1) Zoom のトップページの最下部から「Zoom をテストする」
   る」をクリックします (※)
- (2) 「参加」をクリックします

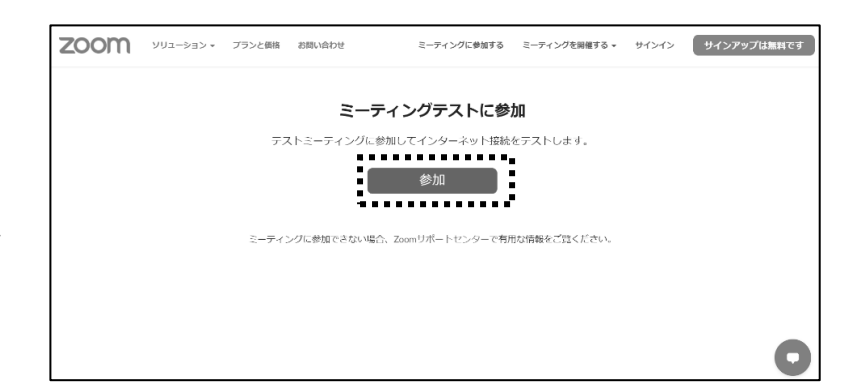

- (3) 画面に表示される「Zoom <u>Meating を開く」</u>または「ミー <u>ティングを起動」</u>をクリックし ます
- (4) テスト用ミーティングルームに移行したら、次ページ以降を参考に映像や音声等の確認を行ってください

| zoom       | Zoom Meetings を開きますか?<br>https://zoom.us がこのアブリケーションを聞く許可を求めています。 | サポート 日本語 ▼        |
|------------|-------------------------------------------------------------------|-------------------|
|            | coomus でのこのタイプのリンクは第に発達さけられたアプレで築く Zoom Meetings を開く キャンセル        |                   |
| ブラウザがまこして  | いろダイマログの <b>7</b> oom Mootingo <b>た</b> 問                         | <b>イ</b> をクロックレディ |
| ノノソリが表示して  | いるタイプロクのZoom Meetingsを用く<br>ださい                                   | 2009900CC         |
|            |                                                                   | 좌수 실내 전 실기 구 기    |
| タイアロクが表示され | flない場合は、以下の <b>ミーティングを起</b><br>ださい                                | 動をクリックしてく         |
|            | ミーティングを起動                                                         |                   |

₩URL

- ・ トップページ:<u>https://zoom.us/</u>
- ・ Zoom をテストする:https://zoom.us/test

■ テストミーティング入室後の操作

 (1) 「コンピューターオーディ オに参加」

 と表示されたら「参加」をクリックします

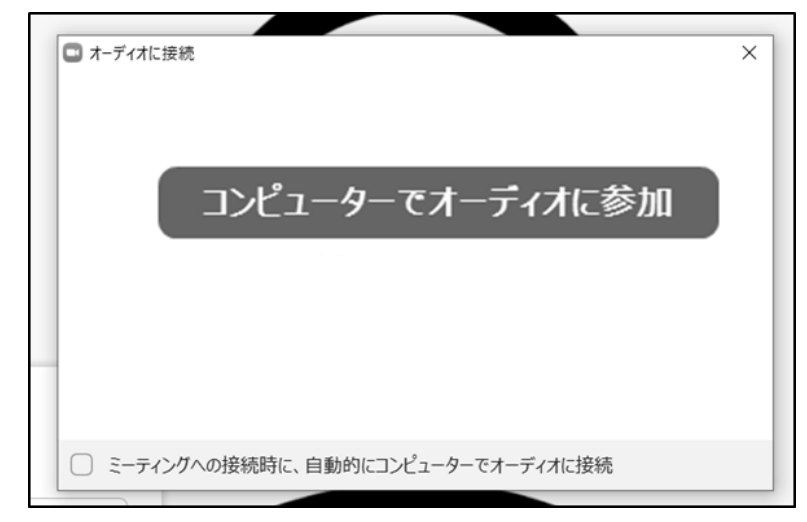

 (2) 「カメラを選択」から使用 するカメラを選択し、画面にカ メラの映像が映し出されたら 「はい」をクリックします
 (2) 「カメラを選択」から使用 自分自見 かメラを選択 OBS Vire

| カメラを選択 2個中の1個目のテスト中で3<br>OBS Virtual Camera ~ | 白分白身が目え         | ますか 2            |
|-----------------------------------------------|-----------------|------------------|
| OBS Virtual Camera ~                          | カメラを選択          | 2 個中の1 個目のテスト中で3 |
|                                               | OBS Virtual Cam | era ~            |
|                                               |                 |                  |

(3) 「スピーカーを選択」から 使用するスピーカー(イヤホン 等)を選択し、着信音が聞こえ たら「はい」をクリックしま す

| 着信音が聞こえますか。           | ×                 |
|-----------------------|-------------------|
| スピーカーを選択              | 4 個中の 1 個目のテスト中です |
| CABLE Input (VB-Audio | v Virtual Cable)  |
|                       |                   |
| はい                    | いいえ、別のスピーカーを試す    |

(4) 「マイクを選択」から使用
 するマイクを選択します。
 マイクに向かって話しかけた
 ときに、使用するスピーカー
 から音声が返ってきたら正し
 く接続されています。
 確認できたら「はい」をクリ
 ック。

| 話してから話をやめます、返答が聞こえますか。                |
|---------------------------------------|
| マイクを選択                                |
| CABLE Output (VB-Audio Virtual Cable) |
|                                       |
|                                       |
| はいいえ、別のマイクを試す                         |

- (5) (4)までの確認を終える と「デバイスは正常に動作し ています!」と表示されるの で、「テストを終了」をクリ ックすると終了します。
- ※ テスト用ミーティングは短時間で自動 退出が行われます。そのため、意図していないタイミングで Zoom が終了することがありますが故障等ではございません

| 0                                          |                     |                                           | (= 87       |
|--------------------------------------------|---------------------|-------------------------------------------|-------------|
|                                            | デバイスは正常に動           | ×<br>作しています!                              |             |
|                                            | カメラ: OB             | S Virtual Camera 🗸                        |             |
|                                            | スピーカー : CA          | BLE Input (VB-Audio Virtual Ca 🗸          |             |
|                                            | <b>マイク:</b> CA      | BLE Output (VB-Audio Virtual 🗸            |             |
|                                            |                     | テストを終了                                    |             |
| MAT-02                                     |                     |                                           |             |
| <ul> <li>・</li> <li>ミュート ビデオの停止</li> </ul> | <b>**</b> *<br>#108 | 1 A 🥮 II 🛞 🧭<br>チャット 画版の共有 レコーディング リアクシルン | <b>3</b> 18 |

Point

- スピーカーやマイクが正しく動作しないときは、接続が緩んでいないか、使用機器の電源
   や音量設定が適切であるか、PC本体の音量設定が適切であるか等をご確認ください。
- ・ また、音声が聞こえない場合は、Zoom からいちど退出してから再入室を行うと正常に動作 することがあります。

- 4 Zoom ミーティング中の画面(例)
- ■Zoom ミーティング参加中画面の例

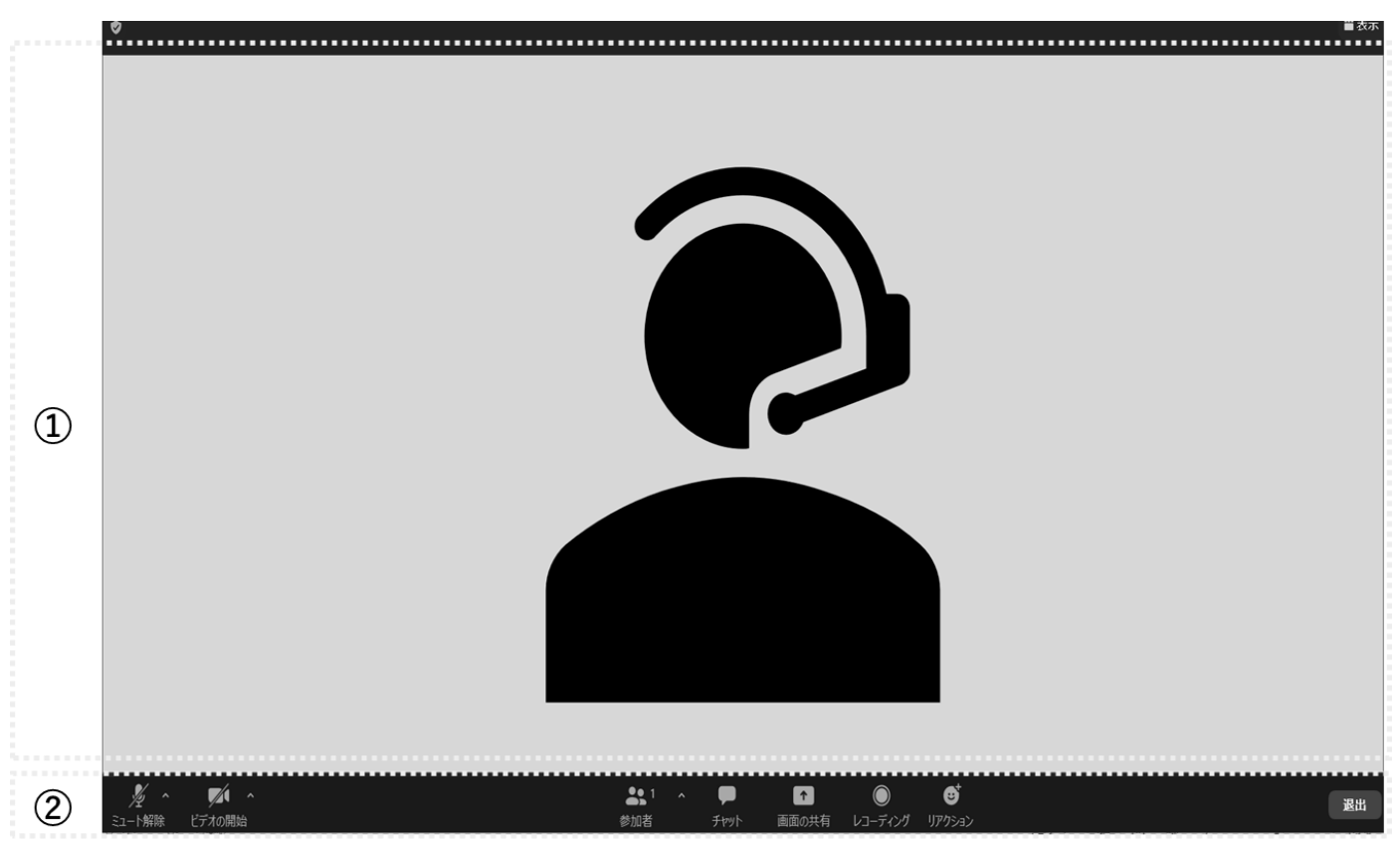

 
 ① 画面全体に、講師や参加者(自身含む)等の映像が表示されます。

 「ギャラリービュー」と「スピーカービュー」のいずれかから表示方法を切り 替えることができます。

(表示方法の切り替えについては 11 ページを参照のこと)

- ② 画面下部に、メニューバーが表示されます。さまざまな機能を利用したり、設定を変更したりするときに使用します。
  - ※ マウスを動かさずにいるとメニューバーは非表示になります。メニューバー が表示されていないときは Zoom の画面上でマウスを動かしてください。

(1) 入室直後に「コンピュータ ーオーディオに参加」と表示 されたら「参加」をクリック します。

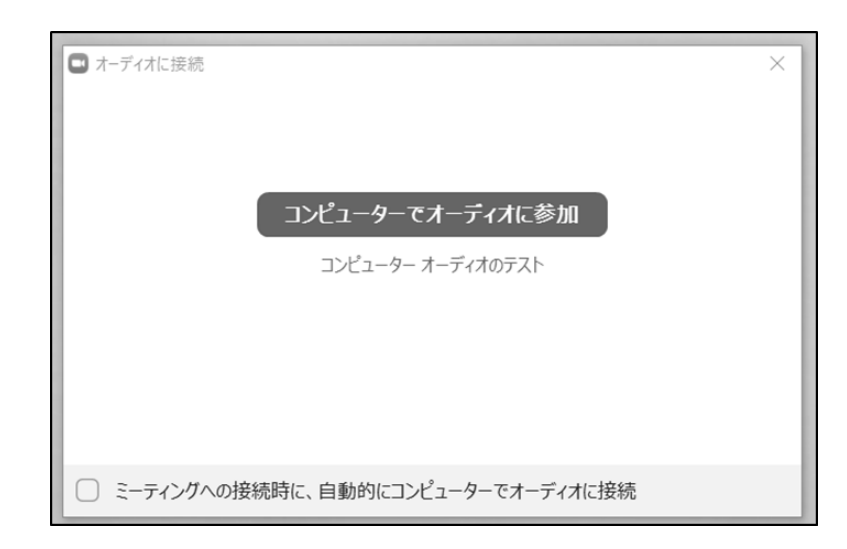

- (2) 入室後は以下の手順で音声が正常に聞こえるかを確認します。
  - 画面左下マイクアイコンの 横ある[^] (上向き矢 印)をクリックする。
  - (2) 「スピーカー&マイクをテ ストする」をクリックす る。
  - ③ 指定したスピーカーやマイ クから音の入出がされてい るか確認する。
  - ※ 「スピーカー&マイクをテスト する」の操作は P6の(2)以 降と同様です。

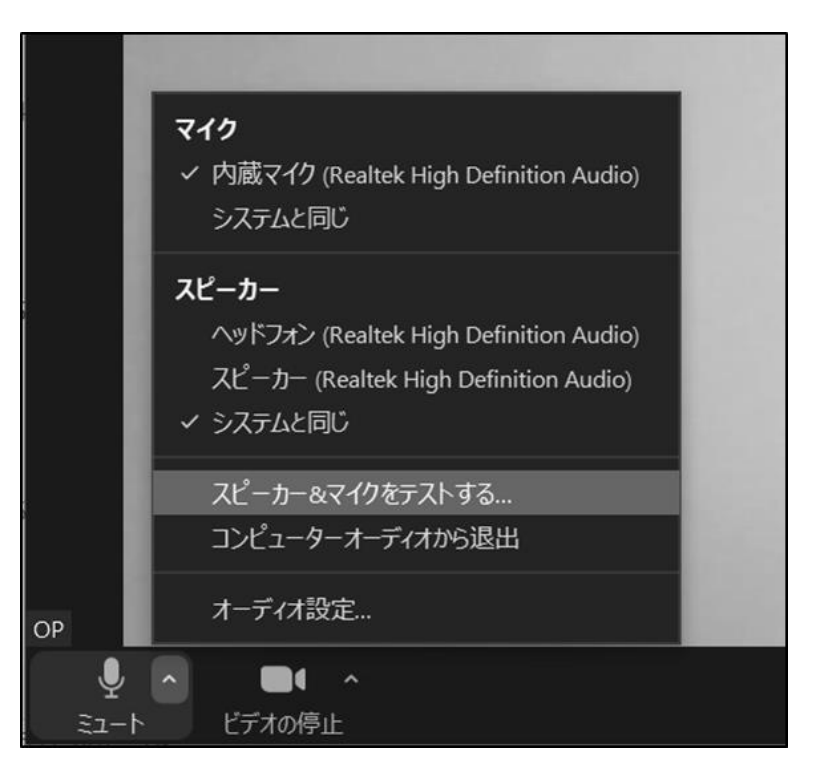

(3) 音声の細かい設定をしたい
 ときは(2)の画像一番下の
 「オーディオ設定…」をクリ
 ックすると詳細設定の画面が
 開きます。

| ◎ 設定                                                                                                    | ×                                                                                                    |
|----------------------------------------------------------------------------------------------------|----------------------------------------------------------------------------------------------------|
| <ul> <li>一般</li> <li>ビデオ</li> <li>パ オーディオ</li> <li>画面の共有</li> </ul>                                       | スピーカー     スピーカー (USB PnP Audio Device)     >       出力レベル:                                                                                                    |
| <ul> <li>チャット</li> <li>zoom アプリ</li> <li>              ・             ・</li></ul>                          | マイク<br>マイクのテスト マイク (AT9934USB) ~<br>入力レベル:<br>音量:                                                                                                    |
| <ul> <li>○ レコーディング</li> <li>○ ブロフィール</li> <li>① 統計情報</li> <li>○ フィードバック</li> <li>○ オーボードマストカット</li> </ul> | <ul> <li>図 自動で音量を調整</li> <li>背景雑音を抑制 詳細を見る</li> <li>○ 自動</li> <li>○ 低 (かすかな背景雑音)</li> <li>○ 中程度 (コンピューターのファン、ペンのタップ音)</li> <li>○ 高 (タイプ音、犬の吠え声)</li> <li>音楽とプロフェショナルオーディオ</li> </ul> |
| <ul> <li>〒→ホードショートカット</li> <li>アクセンビリティ</li> </ul>                                                        | <ul> <li>■ ★こうはうエンゴーン オオ</li> <li>□ ミーティング内オブションを表示して・オリジナルサウンドを有効にします ①</li> <li>着信音 デフォルト ○ ①</li> <li>□ ミーティンガヘの球球はキリー 白脂がリーコン・ピューターでオーディオー・球球</li> <li>詳細</li> </ul>             |

#### ■マイクのテスト

マイクの音声入力状況を確かめることができます。テストを開始してからマイ クに話しかけると、話した声がスピーカーから返ってくるので、じぶんの声がど う聞こえるかを確認しましょう。

■入力レベル

マイクから音声が入力されているか、また音量がどの程度かについて、視覚的 に確認することができます。

■音量

Zoom に入力される音声の音量を調整することができます。

相手に「声が小さい」と指摘された場合などは、この音量の青い丸部分を右に スライドさせましょう。

■自動で音量を調整

入力される音声の音量を自動で一定に調整します。チェックが入っていると、 手動の音量調整が無効化されるため、音量調整の必要がある場合はチェックを外 しましょう。

■背景雑音を抑制

マイクのノイズやコンピューターのファンの音等、周囲の物音を除去する機能 です。抑制レベルを高くすると自身の声もかすれてしまうことがあるため、注意 が必要です。また物音の抑制はできますが、周囲の話し声は除去されません。

## 6 基本操作

## ■ マイクの ON/OFF

画面左下のマイクアイコンを クリックすると、マイクのオン とオフを切り替えることがで きます。

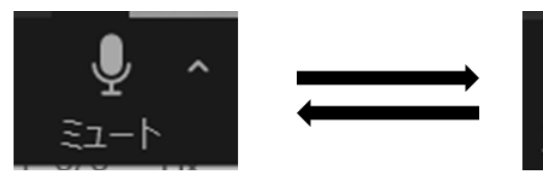

マイクがONの状態

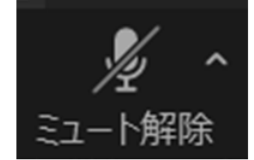

マイクが**OFF**の状態

 ビデオの ON/OFF 画面左下のビデオアイコンを クリックすると、ビデオのオン とオフを切り替えることがで きます。

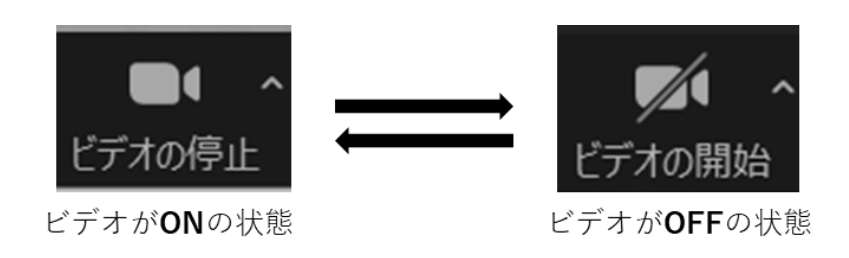

■ ビューの切り替え

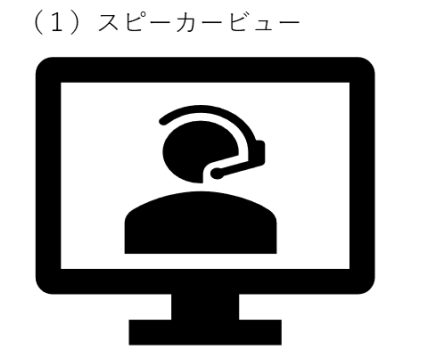

話者が、画面中央に大きく表示される。

画面右上「表示」をクリックするとビューを切り替えることができます。

(2) ギャラリービュー

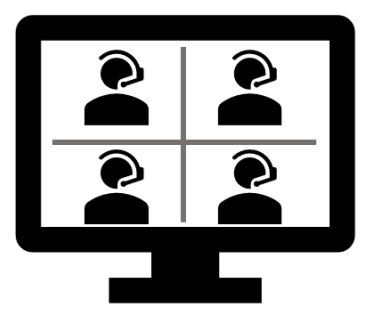

参加者が、画面全体に均等に表示される。

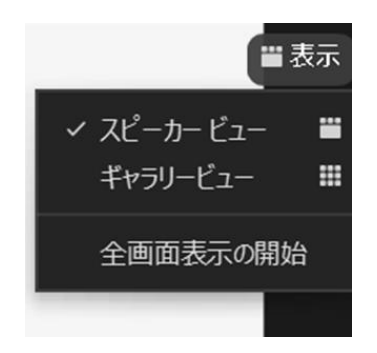

7 ブレイクアウトルーム

グループワークを行うときは「ブレイクアウトルーム」という機能を利用します。「ブレイクアウトルーム」の開始や終了の操作は事務局が行います。

#### 【開始時】

事務局の操作によりブレイクアウトル ームが開始されると、受講者は自動的に グループ単位で分割されたルームに移 動が行われます。

| □ ズ-ム会議 | X             |
|---------|---------------|
|         |               |
|         | $\rightarrow$ |
|         | ルーム1への参加の処理中  |
|         |               |

【ブレイクアウトルーム中の操作】 ブレイクアウトルーム中は各自でビデ オとマイクのミュートを解除して、グル ープワークを行ってください。

画面下部のメニューバーに表示される 「画面の共有」や「ヘルプを求める」等の 機能は必要に応じて自由にご活用いた だけます。

#### 【終了時】

ブレイクアウトルームが終了すると全体のルームへ自動的に移動が行われます。

| □ ブレイクアウトルーム           | × |
|------------------------|---|
| ブレイクアウトルームはあと14秒で終了します |   |
| メインセッションに自動的に戻ります。     |   |
| ブレイクアウトルームを退出          |   |

※「ヘルプを求める」について

操作がわからないときやグループ内で困ったことがあるときは「ヘルプを求める」をクリック すると、事務局に通知を送ることができます。事務局は通知を確認次第、グループに参加して対 応を行います。

12

**計**1 参加者

## 8 画面の共有

- グループワーク中に演習シート等を使用する場合は、「画面の共有」機能を利用 することで自身が書き込んだシートをグループメンバーに見せることができま す。
- (1) 画面下部のメニューバーから「画面の共有」をクリックします。

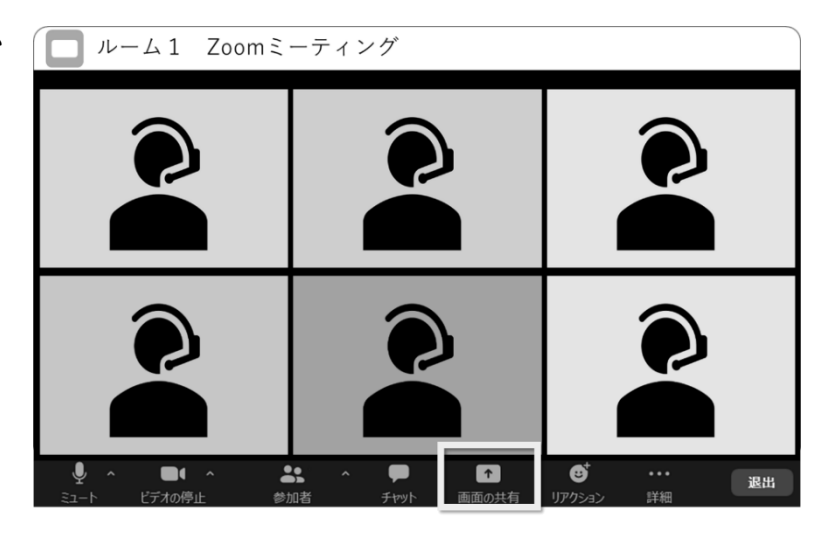

- (2) 共有したい画面を選択して から、左下の「共有」をクリッ クします。
  - ※ どれを選べばよいかわからない ときは上段左の「画面」を選択す る

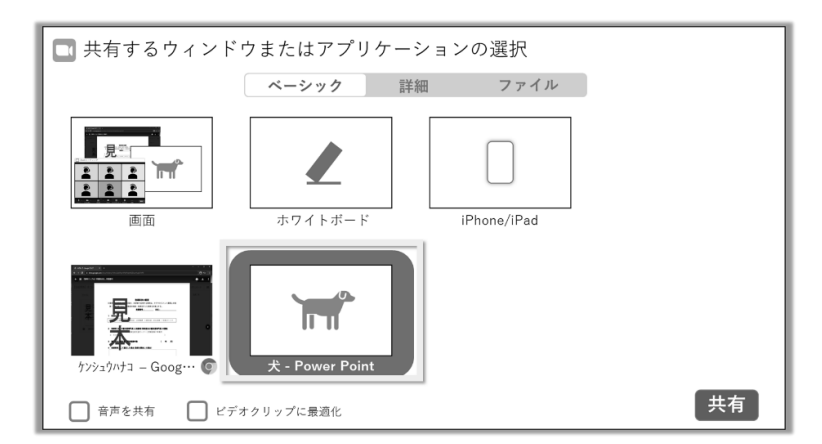

(3) 自分の PC で開いている画 面が。グループメンバーの画面 にも表示されます。

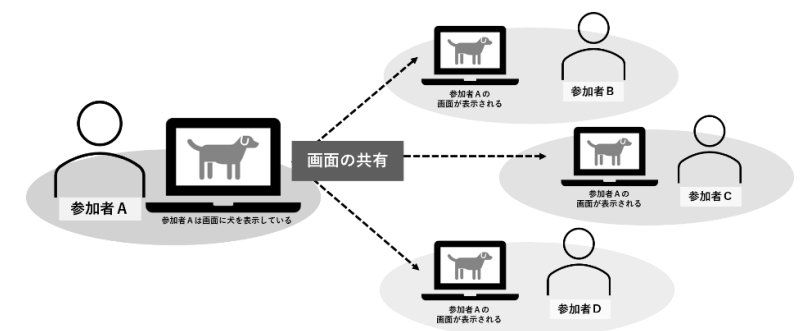

## 9 入室方法

(1) 事前登録後に届く登録完了
 メールに記載の「ミーティングを
 参加」をクリックします。

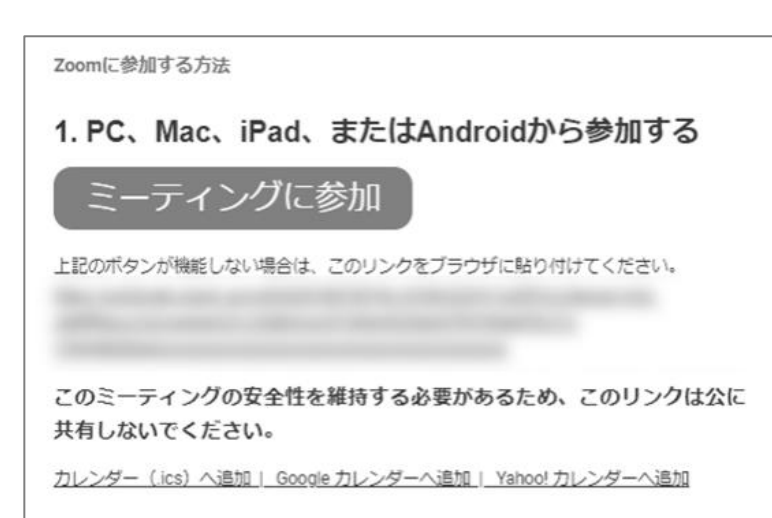

 (2) 「Zoom Meetings を開きま すか?」と表示が出たら、「Zoom <u>Meetings を開く」をクリック</u>し ます。

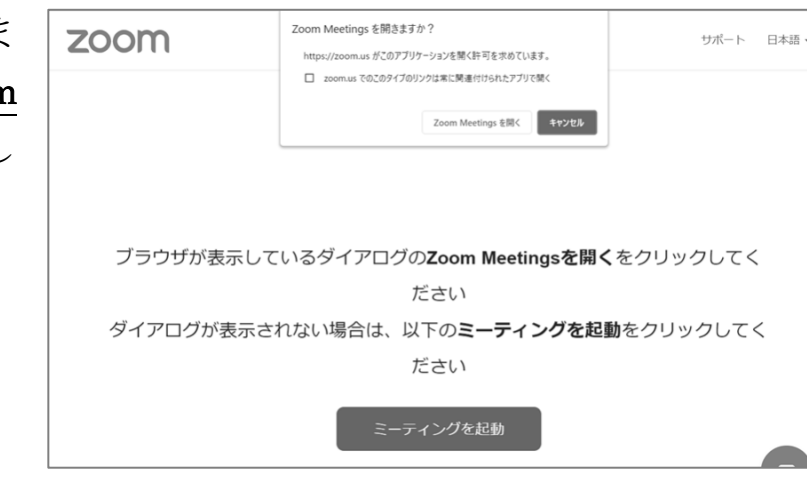

(3) Zoom のアプリケーションが
 起動し、入室画面に移行します。
 入室許可が下りるまで待機して
 ください。

|   | _                                                |
|---|--------------------------------------------------|
| 0 | ホストが本ウェビナーを開始するまでお待ちくださ<br>い。<br>これは定期的なミーティングです |
|   | CMAT研修用ウェビナー                                     |
|   | 自分のスピーカーをテスト                                     |

(研修開始前の入室待機画面の例)

### 10 トラブル時の対応

■ 映像トラブル

らない

- 相手のビデオが映相手の環境に異常が生じていない場合は、通信速度の不足が疑われます。
- らない PC の再起動を行っても状態が復旧しない場合は有線接続に切り替える等の対応が必要です。
- 自分のビデオが映 以下の対応が考えられます。
  - 研修中は多くの映像および音声を送受信する状況となるため、使用する通信量が大きくなることが見込まれます。通信の安定性が高い有線での接続を推奨します。
    - Zoom 最新の状態にアップデートされているかご確認ください。旧バ ージョンのまま使用していると動作に不具合が生じることがありま す。
    - 使用していないアプリケーションを開いているときは、不要なアプリケーションを終了させると処理速度が改善される場合があります。
    - · PCの再起動を行うと正常に動作することがあります。
    - ※ 別途カメラアプリ等を起動したときに、映像が正常に映る場合は Zoom 内での状態異常、正常に映らない場合はカメラの状態異常と思われま す。
- 音声トラブル
- 相手の音声が聞こ PC やヘッドホン等の音量設定に問題がない場合は、一度 Zoom から退出 えない し、再入室を行うと復旧することがあります。
- 自分の音声が入ら 以下の事項についてご確認ください。
- ない
- ・ Zoom のマイクがミュートになっていないか。
- · Zoom上で選択しているマイクが任意のものに指定されているか。
- ・ 「コンピューターでオーディオに参加」を行っているか。
- ・ 使用しているマイク本体の電源がオンになっているか。
- ・ マイクと端末との USB 等による接続が適切にされているか。
- ※ 上記の対応は一例です。原則、上記ほか通信環境等のトラブルに関しては、受講者自身で ご対応いただくことになります。東京都介護支援専門員研究協議会にお問い合わせいただ いても対応しかねますのでご了承ください。

- 11 Zoom のアップデート
- Zoom のアプリケーションを起動 してサインインを行います

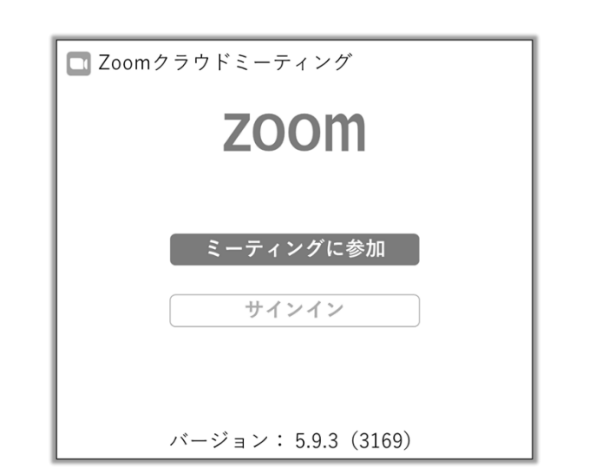

(2) ホーム画面の右上にあるアカウン
 トのアイコンをクリックすると表示
 されるメニューのなかから「アップ
 デートを確認」をクリックします。

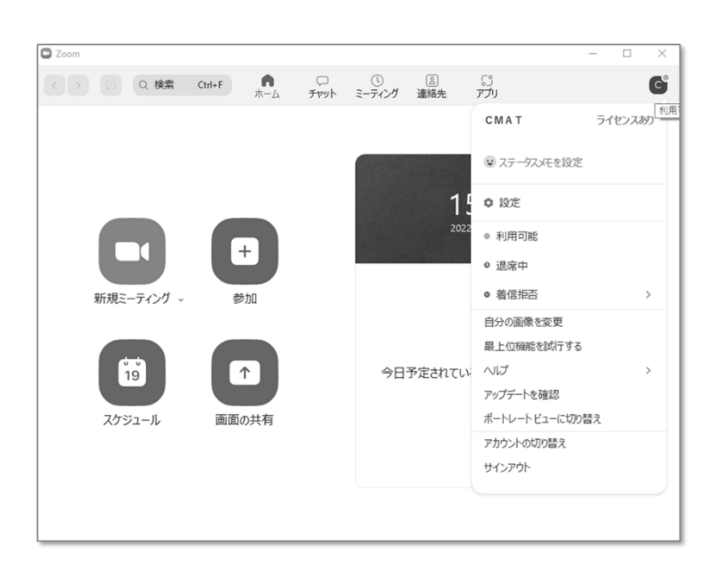

(3) アップデートが可能な状態の場合 は「更新可能!」と表示が出ます。 「インストール」をクリックすると 更新が開始されます。

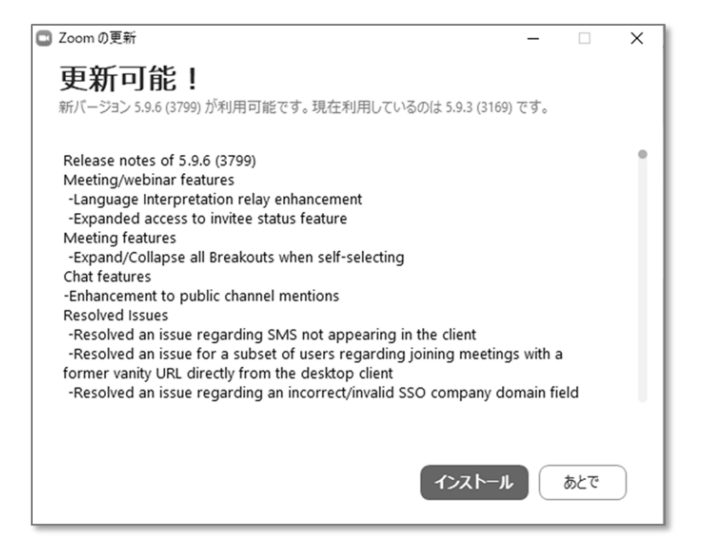

 ※ アカウントを所有していない場合は、Zoomのダウンロードセンター (<u>https://zoom.us/download</u>)から再度ミーティング用 Zoom クライアントをダウンロード すると最新バージョンへの更新が行われます。

|     | Zoom 基本操作マニュアル  |
|-----|-----------------|
| 発行日 | 2022 年 5 月      |
| 発行者 | 東京都介護支援専門員研究協議会 |